# How to access to Learning Mall Core platform - non-XJTLU users

🖹 342 🔹 Knowledge Base Administrator 🛗 Mon, Jan 22, 2024 🖿 Login Issue

① 119559 
② 0
③
③
□

Overview:

This guide will show you how to access to Learning Mall Core platform.

What to know:

XJTLU Learning Mall is now upgraded into two platforms, Learning Mall Core and Learning Mall Premium.

Learning Mall Core ( https://core.xjtlu.edu.cn/ ), previously referred by our students and staff as Learning Mall Core, is the platform for online learning and teaching activities for XJTLU students and staff. Learning Mall Premium ( https://premium.learningmall.cn/ ) provides added-value learning resources for XJTLU students and staff, and external users.

Learning Mall homepage (https://www.learningmall.cn) has been refreshed to reflect this upgrade. Please use this guide to check out updated login steps.

## Table of Contents

 Step 1 Method 1: Visit www.learningmall.cn
 Image: Comparison of the state of the state of

Step 1 Method 1: Visit www.learningmall.cn [] [] [] [] www.learningmall.cn

Visit https://www.learningmall.cn , then press 'Visit Learning Mall Core' button.

<complex-block>

https://www.learningmall.cn [][][](]] Learning Mall Core']

# Step 1 Method 2: Visit https://guide.xjtlu.edu.cn

Visit XJTU Guide page https://guide.xjtlu.edu.cn , then click 'Core (Online Learning and Teaching System)'.

[][]Guide]] https://guide.xjtlu.edu.cn [] [][]'Core (Online Learning and Teaching System)' [][]

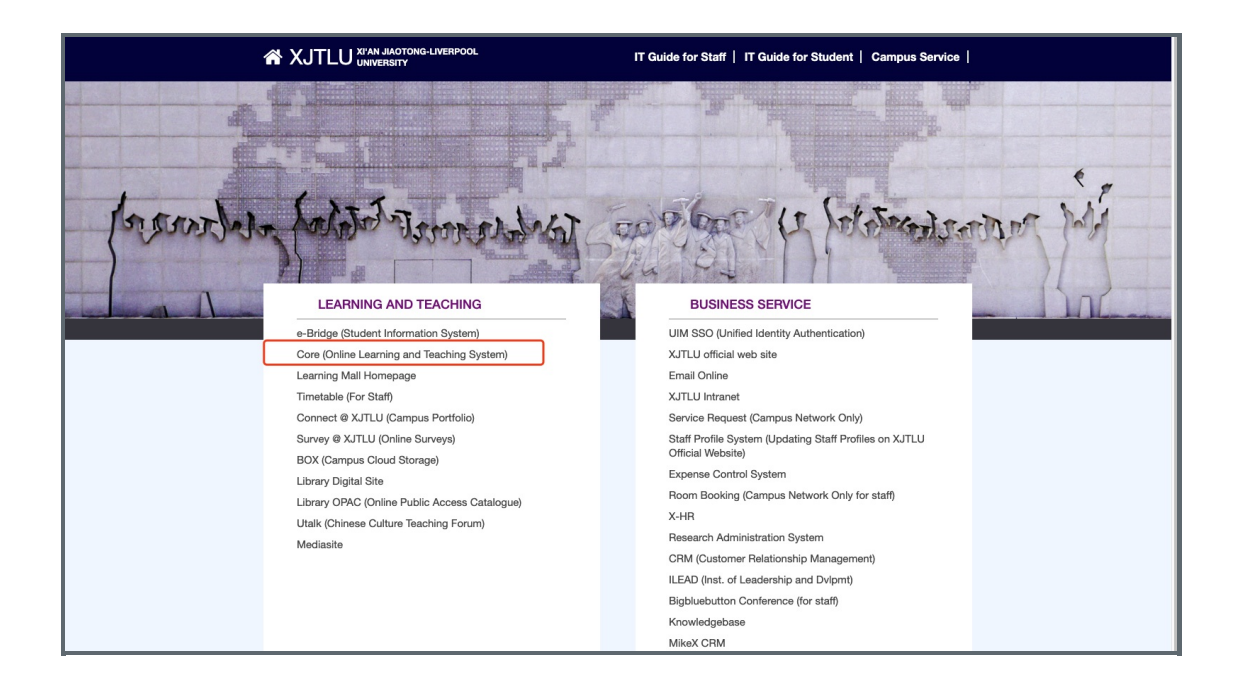

#### Step 2: Choose your account type

Non-XJTLU account: If you are using a non-XJTLU account (the account uses your personal email address), please click 'NON-XJTLU Account' button.

#### 

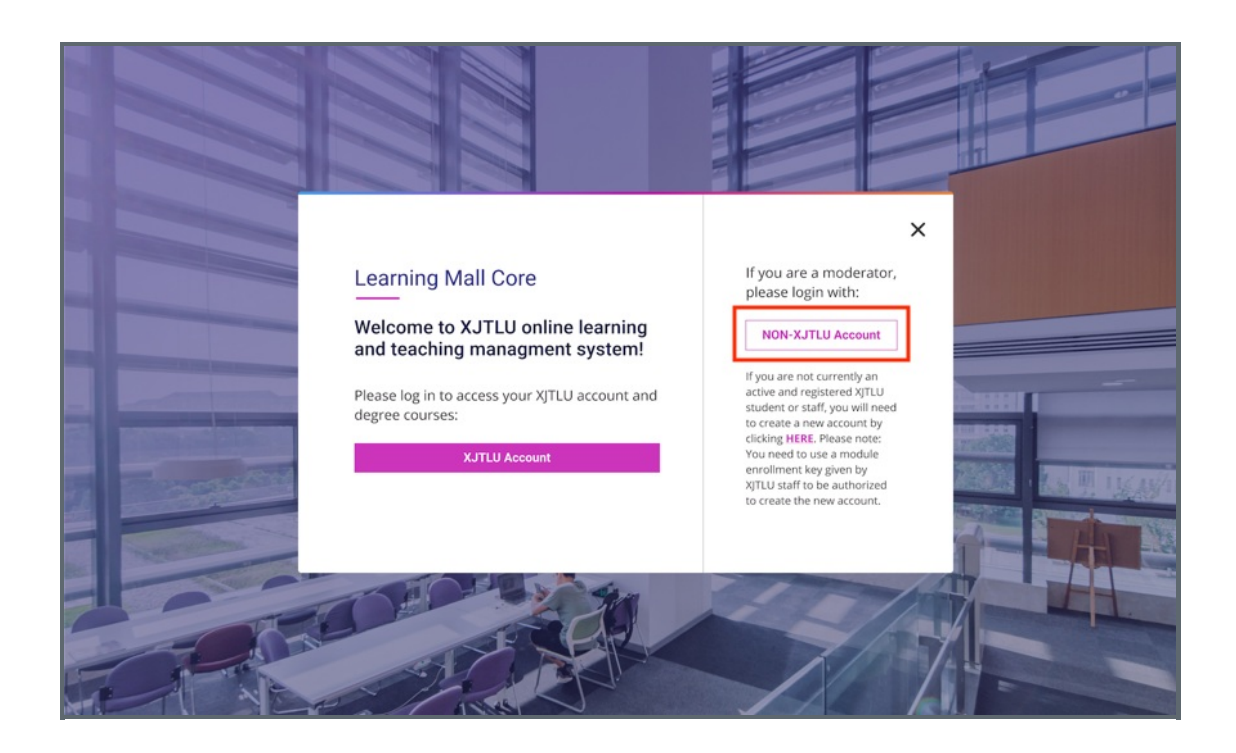

### Step 3: XJTLU login

If you choose 'XJTLU Account', then type in the username and password of your XJTLU email to login to the platform.

L\_\_\_\_\_

\_\_\_\_\_

#### 

| LEARNING<br>MALL<br>CORE |  |
|--------------------------|--|
| Username or email        |  |
| Password                 |  |
| Log in<br>Lost password? |  |

| Step 4: Access your module |  |
|----------------------------|--|
|                            |  |

Then, you can find your module by clicking the 'My courses' section in the top menu bar.

\_\_\_\_\_'My courses'\_\_\_\_\_

| Dashboard My courses All modu         | les Need Help?              | Q | Û | ss 🕶 |   |
|---------------------------------------|-----------------------------|---|---|------|---|
|                                       |                             |   |   | •    |   |
| Hi, 🔙 🔜 🖏                             |                             |   |   |      | 1 |
| Course overview                       |                             |   |   |      |   |
| <br>In progress 🗸                     | Sort by last accessed 👻     | _ |   |      |   |
|                                       |                             |   |   |      |   |
| Chenhui's Test Module<br>Test Modules | Same Action Action          |   |   |      |   |
| 33% complete                          | 0% complete I 3% complete I |   |   |      |   |

Online URL: https://knowledgebase.xjtlu.edu.cn/article/how-to-access-to-learning-mall-core-platform-non-xjtlu-users-342.html